# Troubleshoot ACI Fault Code F199144, F93337, F381328, F93241, F450296 : TCA

# Contents

Introduction **Background** Fault : F199144 **Quick Start to Address Fault: F199144** 1. Command "show platform internal hal 13 routingthresholds" 2. Command "show platform internal hal health-stats" Next Steps Fault : F199144 Fault : F93337 **Quick Start to Address Fault : F93337** 1. Command "moquery -d 'comp/prov-VMware/ctrlr-[ ]- /vm-vm- " 2. Command "moquery -c compRsHv | grep 'vm-1071'" 3. Command "moquery -c compHv -f 'comp.Hv.oid=="host-1068""" Next Steps Fault : F93337 Fault : F93241 Ouick Start to Address Fault : F93241 1. Command "moquery -d 'comp/prov-VMware/ctrlr-[]- /vm-vm- " 2. Command "moquery -c compRsHv | grep 'vm-1071'" 3. Command "moquery -c compHv -f 'comp.Hv.oid=="host-1068""" Next Steps Fault : F93241 Fault : F381328 **Quick Start to Address Fault : F381328** 1. Dump the highest number interfaces with CRC in fabric 2. Dump the highest number of FCS in the fabric Next Steps Fault : F381328 Python Script for fault : F381328 Fault : F450296 Ouick Start to Address Fault : F450296 1. Command "show platform internal hal health-stats asic-unit all" Next Steps Fault : F450296

# Introduction

This document describes remediations steps for ACI Fault Codes: F199144, F93337, F381328, F93241, F450296

# Background

If you have an Intersight connected ACI fabric, a Service Request was generated on your behalf to indicate that instance of this fault was found within your Intersight-Connected ACI fabric.

This is being actively monitored as part of Proactive ACI Engagements.

This document describes next steps for remediation of the following fault:

### Fault : F199144

```
"Code" : "F199144",
"Description" : "TCA: External Subnet (v4 and v6) prefix entries usage current value(eqptcapacityPrefix&
"Dn" : "topology/pod-1/node-132/sys/eqptcapacity/fault-F199144"
```

This specific fault is raised when current usage of the external subnet prefix exceeds 99%. This suggests a hardware limitation in terms of routes handled by these switches.

#### **Quick Start to Address Fault: F199144**

#### 1. Command "show platform internal hal 13 routingthresholds"

module-1# show platform internal hal 13 routingthresholds Executing Custom Handler function OBJECT 0:

| trie debug threshold               | : 0                                                     |
|------------------------------------|---------------------------------------------------------|
| tcam debug threshold               | : 3072                                                  |
| Supported UC lpm entries           | : 14848                                                 |
| Supported UC lpm Tcam entries      | : 5632                                                  |
| Current v4 UC lpm Routes           | : 19526                                                 |
| Current v6 UC 1pm Routes           | : 0                                                     |
| Current v4 UC lpm Tcam Routes      | : 404                                                   |
| Current v6 UC lpm Tcam Routes      | : 115                                                   |
| Current v6 wide UC lpm Tcam Routes | : 24                                                    |
| Maximum HW Resources for LPM       | : 20480 < Maximum hardware resourd                      |
| Current LPM Usage in Hardware      | : 20390 <current hw<="" in="" td="" usage=""></current> |
| Number of times limit crossed      | : 5198 < Number of times                                |
| Last time limit crossed            | : 2020-07-07 12:34:15.947 < Last occ                    |

#### 2. Command "show platform internal hal health-stats"

module-1# show platform internal hal health-stats No sandboxes exist |Sandbox\_ID: 0 Asic Bitmap: 0x0 |-----L2 stats: ========= : 249 bds: . . . l2\_total\_host\_entries\_norm : 4 L3 stats: ======== 13\_v4\_local\_ep\_entries : 40 max\_13\_v4\_local\_ep\_entries : 12288

| <pre>13_v4_local_ep_entries_norm</pre>    | :  | 0      |   |     |   |      |         |    |      |     |    |     |        |   |
|-------------------------------------------|----|--------|---|-----|---|------|---------|----|------|-----|----|-----|--------|---|
| 13_v6_local_ep_entries                    | :  | 0      |   |     |   |      |         |    |      |     |    |     |        |   |
| <pre>max_13_v6_local_ep_entries</pre>     | :  | 8192   |   |     |   |      |         |    |      |     |    |     |        |   |
| 13_v6_local_ep_entries_norm               | :  | 0      |   |     |   |      |         |    |      |     |    |     |        |   |
| 13_v4_total_ep_entries                    | :  | 221    |   |     |   |      |         |    |      |     |    |     |        |   |
| <pre>max_13_v4_total_ep_entries</pre>     | :  | 24576  |   |     |   |      |         |    |      |     |    |     |        |   |
| 13_v4_total_ep_entries_norm               | :  | 0      |   |     |   |      |         |    |      |     |    |     |        |   |
| 13_v6_total_ep_entries                    | :  | 0      |   |     |   |      |         |    |      |     |    |     |        |   |
| <pre>max_13_v6_total_ep_entries</pre>     | :  | 12288  |   |     |   |      |         |    |      |     |    |     |        |   |
| 13_v6_total_ep_entries_norm               | :  | 0      |   |     |   |      |         |    |      |     |    |     |        |   |
| max_13_v4_32_entries                      | :  | 49152  |   |     |   |      |         |    |      |     |    |     |        |   |
| total_13_v4_32_entries                    | :  | 6294   |   |     |   |      |         |    |      |     |    |     |        |   |
| 13_v4_total_ep_entries                    | :  | 221    |   |     |   |      |         |    |      |     |    |     |        |   |
| 13_v4_host_uc_entries                     | :  | 6073   |   |     |   |      |         |    |      |     |    |     |        |   |
| <pre>13_v4_host_mc_entries</pre>          | :  | 0      |   |     |   |      |         |    |      |     |    |     |        |   |
| <pre>total_13_v4_32_entries_norm</pre>    | :  | 12     |   |     |   |      |         |    |      |     |    |     |        |   |
| <pre>max_13_v6_128_entries</pre>          | :  | 12288  |   |     |   |      |         |    |      |     |    |     |        |   |
| total_13_v6_128_entries                   | :  | 17     |   |     |   |      |         |    |      |     |    |     |        |   |
| 13_v6_total_ep_entries                    | :  | 0      |   |     |   |      |         |    |      |     |    |     |        |   |
| 13_v6_host_uc_entries                     | :  | 17     |   |     |   |      |         |    |      |     |    |     |        |   |
| 13_v6_host_mc_entries                     | :  | 0      |   |     |   |      |         |    |      |     |    |     |        |   |
| <pre>total_13_v6_128_entries_norm</pre>   | :  | 0      |   |     |   |      |         |    |      |     |    |     |        |   |
| <pre>max_13_lpm_entries</pre>             | :  | 20480  | < | : - |   | <br> | <br>Max | ۲i | mum  |     |    |     |        |   |
| 13_lpm_entries                            | :  | 19528  |   | <   | < | <br> | <br>    |    | Curr | ent | L3 | LPM | entrie | s |
| <pre>13_v4_lpm_entries</pre>              | :  | 19528  |   |     |   |      |         |    |      |     |    |     |        |   |
| 13_v6_lpm_entries                         | :  | 0      |   |     |   |      |         |    |      |     |    |     |        |   |
| 13_lpm_entries_norm                       | :  | 99     |   |     |   |      |         |    |      |     |    |     |        |   |
| <pre>max_13_lpm_tcam_entries</pre>        | :  | 5632   |   |     |   |      |         |    |      |     |    |     |        |   |
| <pre>max_13_v6_wide_lpm_tcam_entrie</pre> | es | : 1000 |   |     |   |      |         |    |      |     |    |     |        |   |
| <pre>13_lpm_tcam_entries</pre>            | :  | 864    |   |     |   |      |         |    |      |     |    |     |        |   |
| <pre>13_v4_lpm_tcam_entries</pre>         | :  | 404    |   |     |   |      |         |    |      |     |    |     |        |   |
| <pre>13_v6_lpm_tcam_entries</pre>         | :  | 460    |   |     |   |      |         |    |      |     |    |     |        |   |
| <pre>13_v6_wide_lpm_tcam_entries</pre>    | :  | 24     |   |     |   |      |         |    |      |     |    |     |        |   |
| <pre>13_lpm_tcam_entries_norm</pre>       | :  | 15     |   |     |   |      |         |    |      |     |    |     |        |   |
| <pre>13_v6_lpm_tcam_entries_norm</pre>    | :  | 2      |   |     |   |      |         |    |      |     |    |     |        |   |
| <pre>13_host_uc_entries</pre>             | :  | 6090   |   |     |   |      |         |    |      |     |    |     |        |   |
| <pre>13_v4_host_uc_entries</pre>          | :  | 6073   |   |     |   |      |         |    |      |     |    |     |        |   |
| <pre>13_v6_host_uc_entries</pre>          | :  | 17     |   |     |   |      |         |    |      |     |    |     |        |   |
| <pre>max_uc_ecmp_entries</pre>            | :  | 32768  |   |     |   |      |         |    |      |     |    |     |        |   |
| uc_ecmp_entries                           | :  | 250    |   |     |   |      |         |    |      |     |    |     |        |   |
| <pre>uc_ecmp_entries_norm</pre>           | :  | 0      |   |     |   |      |         |    |      |     |    |     |        |   |
| <pre>max_uc_adj_entries</pre>             | :  | 8192   |   |     |   |      |         |    |      |     |    |     |        |   |
| uc_adj_entries                            | :  | 261    |   |     |   |      |         |    |      |     |    |     |        |   |
| uc_adj_entries_norm                       | :  | 3      |   |     |   |      |         |    |      |     |    |     |        |   |
| vrfs                                      | :  | 150    |   |     |   |      |         |    |      |     |    |     |        |   |
| infra_vrfs                                | :  | 0      |   |     |   |      |         |    |      |     |    |     |        |   |
| tenant_vrfs                               | :  | 148    |   |     |   |      |         |    |      |     |    |     |        |   |
| rtd_ifs                                   | :  | 2      |   |     |   |      |         |    |      |     |    |     |        |   |
| sub_ifs                                   | :  | 2      |   |     |   |      |         |    |      |     |    |     |        |   |
| svi_ifs                                   | :  | 185    |   |     |   |      |         |    |      |     |    |     |        |   |
|                                           |    |        |   |     |   |      |         |    |      |     |    |     |        |   |

### Next Steps Fault : F199144

1. Reduce the number of routes each switch has to handle so you comply with the scalability defined for the hardware model. Please check scalability guide here <a href="https://www.cisco.com/c/en/us/td/docs/switches/datacenter/aci/apic/sw/4-x/verified-scalability/Cisco-ACI-Verified-Scalability-Guide-412.html">https://www.cisco.com/c/en/us/td/docs/switches/datacenter/aci/apic/sw/4-x/verified-scalability/Cisco-ACI-Verified-Scalability-Guide-412.html</a>

2. Consider changing the Forwarding Scale Profile based on the scale.

https://www.cisco.com/c/en/us/td/docs/switches/datacenter/aci/apic/sw/all/forwarding-scale-profiles/cisco-apic-forwarding-scale-profiles/m-overview-and-guidelines.html

3. Removing 0.0.0.0/0 subnet in L3Out and only configure required subnets

4. If you are using Gen 1, upgrade your hardware from Gen 1 to Gen 2, as Gen 2 switches allow 20,000+ external v4 routes.

# Fault : F93337

```
"Code" : "F93337",
"Description" : "TCA: memory usage current value(compHostStats15min:memUsageLast) value 100% raised abov
"Dn" : "comp/prov-VMware/ctrlr-[FAB4-AVE]-vcenter/vm-vm-1071/fault-F93337"
```

This specific fault is raised when VM host is consuming memory more than the threshold. The APIC monitors these hosts via VCenter. Comp:HostStats15min is a class that represents the most current statistics for host in a 15 minute sampling interval. This class updates every 5 minutes.

#### **Quick Start to Address Fault : F93337**

# 1. Command ''moquery -d 'comp/prov-VMware/ctrlr-[<DVS>]-<VCenter>/vm-vm-<VM id from the fault's DN>'''

This command gives information about the affected VM

```
# comp.Vm
           : vm-1071
oid
cfgdOs : Ubuntu Linux (64-bit)
childAction :
descr
           : comp/prov-VMware/ctrlr-[FAB4-AVE]-vcenter/vm-vm-1071
dn
ftRole
           : unset
           : 501030b8-028a-be5c-6794-0b7bee827557
quid
id
            : 0
issues
lcOwn
           : local
           : 2022-04-21T17:16:06.572+05:30
modTs
monPolDn
           : uni/tn-692673613-VSPAN/monepg-test
           : VM3
name
nameAlias
           :
os
           : vm-vm-1071
rn
           : poweredOn
state
status
template
           : no
           : virt
type
uuid
           : 4210b04b-32f3-b4e3-25b4-fe73cd3be0ca
```

#### 2. Command "moquery -c compRsHv | grep 'vm-1071""

This command gives information about the host where VM is being hosted. In this example VM is located on host-347

```
apic2# moquery -c compRsHv | grep vm-1071
dn : comp/prov-VMware/ctrlr-[FAB4-AVE]-vcenter/vm-vm-1071/rshv-[comp/prov-VMware/ctrlr-[FAB4-/
```

#### 3. Command "moquery -c compHv -f 'comp.Hv.oid=="host-1068"""

This command gives details about the host

```
apic2# moquery -c compHv -f 'comp.Hv.oid=="host-1068"'
Total Objects shown: 1
# comp.Hv
                    : host-1068
oid
availAdminSt
                   : gray
avail0perSt
                   : gray
childAction
countUplink
                    : 0
descr
dn
                    : comp/prov-VMware/ctrlr-[FAB4-AVE]-vcenter/hv-host-1068
enteringMaintenance : no
                    : b1e21bc1-9070-3846-b41f-c7a8c1212b35
guid
id
                    : 0
issues
lc0wn
                    : local
modTs
                   : 2022-04-21T14:23:26.654+05:30
monPolDn
                   : uni/infra/moninfra-default
name
                   : myhost
nameAlias
operIssues
                    :
os
                    : hv-host-1068
rn
state
                   : poweredOn
status
                   :
type
                   : hv
uuid
                    :
```

#### Next Steps Fault : F93337

1. Change the allocated memory for the VM on the Host.

2. If the memory is expected you can supress the fault by creating a stats collection policy to change the threshold value.

a. Under the VM's tenant, create a new Monitoring Policy.

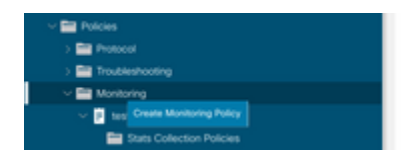

b. Under your Monitoring policy, select stats collection policy.

|                                        | Stats Collection Policies |                    | 00                         |
|----------------------------------------|---------------------------|--------------------|----------------------------|
| > O Quick Start<br>~ ∰ 692673613-VSPAN | Monitoring ALL U          | Stats ALL          | Ó                          |
| > Replication Profiles > Retworking    | Granularity               | Admin State        | + History Retention Period |
| > 🚔 Contracts                          | 5 Minute                  | enabled            | 15 Minutes                 |
| > 🔛 Protocol                           | 15 Minute<br>1 Hour       | enabled<br>enabled | 1 Day<br>1 Week            |
| > 🔤 Troubleshooting                    | 1 Day                     | erabled            | 10 Days                    |
| V 🖪 test                               | 1 Week                    | enabled            | none                       |
| Stats Collection Policies              | 1 Month                   | enabled            | none                       |
| Californe/Smart Californe/SNMP/Syslog  | 1 Quarter<br>1 Year       | enabled<br>enabled | none                       |

 $\hat{a} \in f$  c. Click on edit icon beside Monitoring object dropdown, and check the Virtual Machine (comp.Vm) as a monitoring object. After Submitting, select the compVm object from Monitoring Object dropdown.

| Ugg                                   | Stats Collection | Policies                                                       |     |                          | 00 |
|---------------------------------------|------------------|----------------------------------------------------------------|-----|--------------------------|----|
| Ouick Start                           | Monitoring       | State                                                          |     |                          |    |
| -  -  -  -  -  -  -  -  -  -  -  -  - | Object ALL       | Type: ALL                                                      |     |                          | 0  |
| > 🚞 Application Profiles              | Add/Delete       | Monitoring Object                                              | 9.0 |                          | +  |
| > 🔤 Networking                        |                  | a monitoring object                                            | 00  | History Retention Period |    |
| > 🚞 Contracts                         |                  |                                                                |     | 15 Minutes               |    |
| 🗸 🚞 Policies                          |                  |                                                                |     | 1.0m                     |    |
| > 🚞 Protocol                          |                  |                                                                | 0   | 1.649                    |    |
| > E Troubleshooting                   | Select           | Monitoring Object                                              |     | 1 Week                   |    |
| - Monitoring                          |                  | VM Virtual Interface (comp.VNc)<br>Virtual Machine (comp.Vini) |     | 10 Days                  |    |
| - 🖬 test                              |                  | Access Client EPg (infra.CEPg)                                 |     | none                     |    |
| Stats Collection Policies             |                  | Access Function Provider (Infra.PEPg)                          |     | none                     |    |
|                                       |                  | Host Protection Domain Policy (hostprot.Pol)                   |     |                          |    |

â€f

 $\hat{a}$ €*f* d. Click on edit icon beside Stats type, then check on CPU Usage.

| Stats Collection Policies            |                                                                   |                                                                                                    |                                                                                                    | 00                                                                                                    |
|--------------------------------------|-------------------------------------------------------------------|----------------------------------------------------------------------------------------------------|----------------------------------------------------------------------------------------------------|----------------------------------------------------------------------------------------------------|
|                                      |                                                                   |                                                                                                    |                                                                                                    |                                                                                                    |
| Monitoring<br>Object Virtual Machine | (comp.Vm)                                                         | U Z   Stats<br>Type: Host                                                                                 | v /                                                                                                    | 0                                                                                                    |
|                                      |                                                                   |                                                                                                    |                                                                                                    | +                                                                                                    |
| Granularity                          |                                                                   | Admin State                                                                                               | History Retention Period                                                                                                    | Config Thresholds                                                                                                    |
|                                      | Edit State                                                        | Turne                                                                                                    |                                                                                                    |                                                                                                    |
|                                      | Edit Stats                                                        | rype                                                                                                    | 0                                                                                                    |                                                                                                    |
|                                      | Select or Un                                                      | select Stats Type                                                                                         |                                                                                                    |                                                                                                    |
|                                      |                                                                   |                                                                                                    |                                                                                                    |                                                                                                    |
|                                      |                                                                   |                                                                                                    | 0                                                                                                    |                                                                                                    |
|                                      | Select                                                            | Stats Type                                                                                                |                                                                                                    |                                                                                                    |
|                                      | ×                                                                 | cPU usage<br>received rate                                                                                |                                                                                                    |                                                                                                    |
|                                      |                                                                   | received dropped packets                                                                                  |                                                                                                    |                                                                                                    |
|                                      |                                                                   | received packets                                                                                          |                                                                                                    |                                                                                                    |
|                                      |                                                                   | transmitted rate                                                                                          |                                                                                                    |                                                                                                    |
|                                      |                                                                   | transmitted dropped packets                                                                               |                                                                                                    |                                                                                                    |
|                                      |                                                                   | transmitted packets                                                                                       |                                                                                                    |                                                                                                    |
|                                      | Stats Collection Policies<br>Monitoring<br>Object:<br>Granularity | Stats Collection Policies Monitoring Virtual Machine (comp.Vm) Granularity Edit Stats Select or Un Select | Stats Collection Policies  Monitoring Virtual Machine (comp.Vm)   Granularity  Admin State  Cranularity  Admin State  Edit Stats Type Select or Unselect Stats Type Select or Unselect Stats Type CPU usage neceived nate neceived nate neceived | Statis Collection Policies       Monitoring<br>Object:     Vinual Machine (comp.Vm)     State     Hist       Granularity     Admin State     History Retention Period       Edit Stats Type     Select or Unselect Stats Type       Select     Stats Type       Select     Stats Type       Of OPU usage     OPU usage       Image: Image: Ima |

#### â€f

e. From the stats type Dropdown click select host, click on the + sign and enter your Granularity, Admin state and History Rentention Period and then click on update.

| Carolina in Inter         | Stats Collection Policies |                               |                          | 00                |
|---------------------------|---------------------------|-------------------------------|--------------------------|-------------------|
| > O Quick Start           | Monitoring                | State                         |                          |                   |
| ~ 🛄 692673613-VSPAN       | Object: Wrhuel Machine    | (comp.Vm) V Type: Host        | ~ /                      | 0                 |
| > 🔤 Application Profiles  |                           |                               |                          | 會 +               |
| > 🚞 Networking            | Granularity               | Admin State                   | History Retention Period | Config Thresholds |
| > 🚞 Contracts             | 15 Minutes                | <ul> <li>Inherited</li> </ul> | ↓ [inherited             | 1                 |
| V E Policies              |                           |                               | and Consult              |                   |
| > 🚞 Protocol              |                           |                               |                          |                   |
| > E Troubleshooting       |                           |                               |                          |                   |
| Monitoring                |                           |                               |                          |                   |
| v 📴 test                  |                           |                               |                          |                   |
| Stats Collection Policies |                           |                               |                          |                   |

f. Click on the + Sign under config threshold and add "memory usage maximum value" as property.

|                                           | Stats Collection Policies   |                                     |                                                | 00                           |
|-------------------------------------------|-----------------------------|-------------------------------------|------------------------------------------------|------------------------------|
| O Quick Start                             | Monitoring                  | State                               |                                                |                              |
| e92673613-VSPAN     e92673613-VSPAN     e | Object: Vyhai Machine (comp | Type: Host                          |                                                | 0                            |
| > 🚞 Application Profiles                  |                             |                                     |                                                |                              |
| > 🚍 Networking                            | Granularity                 | Admin State                         | History Retention Period                       | Config Thresholds            |
| > 🧮 Contracts                             | 15 Minute                   | inherited                           | inherited                                      |                              |
| V Policies                                |                             | Thresholds for Collection 15 Minute |                                                | 0                            |
| > 🚍 Protocol                              |                             | Thresholds for Collection 15 Minute |                                                | 0                            |
| > 🔤 Troubleshooting                       |                             | Config Thresholds                   |                                                |                              |
| 🗸 🚍 Monitoring                            |                             |                                     |                                                |                              |
| V 🖪 test                                  |                             | Descents                            | Edb Theoretical                                | Choose a Property            |
| Stats Collection Policies                 |                             | Property                            | Edit Threshold                                 | memory usage current value   |
| Stats Export Policies                     |                             | No Items<br>Select Action           | s have been found.<br>Is to create a new item. | memory using minimum value   |
| Californe/Smart Californe/SNMP/Syslog     |                             |                                     |                                                | menor ( couper manners areas |
| Event Severity Assignment Policies        |                             |                                     |                                                | memory usage maximum value   |
| E Fault Severity Assignment Policies      |                             |                                     |                                                | memory usage average value   |
| Fault Lifecycle Policies                  |                             |                                     |                                                | memory usage trend           |
| > 🚞 Host Protection                       |                             |                                     |                                                | CPU usage current value      |
| > 🔤 NerFlow                               |                             |                                     |                                                | CPU usage minimum value      |
|                                           |                             |                                     |                                                | CPU usage maximum value      |
| / <b></b> 50000                           |                             |                                     |                                                | CPU usage average value      |
|                                           |                             |                                     |                                                | CPU usage trend              |

g. Change the normal value to the threshold you would prefer.

| 00                                    | Stats Collectio | n Policies                |               |          |       |     |          | 00                |
|---------------------------------------|-----------------|---------------------------|---------------|----------|-------|-----|----------|-------------------|
| > O Quick Start                       | Monitoring Ve   | ual Machine (come Vm)     | Stats Ho      | a        |       | 1   |          |                   |
| · · · · · · · · · · · · · · · · · · · | Object          |                           | Туре:         |          |       |     |          | U                 |
| > Application Profiles                | Create St       | ats Threshold             |               |          |       |     | 0        |                   |
| > Networking                          |                 |                           |               |          |       |     | -        | Config Thresholds |
| Contracts                             |                 |                           |               |          |       |     |          |                   |
| V 🚞 Policies                          | memory us       | age maximum value         |               |          |       |     | 0        | 9                 |
| > 🧰 Protocol                          |                 | Name of Malance           | LA.           |          |       |     |          | 0                 |
| > 🧮 Troubleshooting                   |                 | reormai varue.            |               |          |       |     |          |                   |
| Monitoring                            |                 | Threshold Direction: Bot  | Rsing Falling |          |       |     |          |                   |
| 🖂 📴 test                              | Rsing           | Thresholds to Config: 🕑 ( |               |          |       |     | +        |                   |
| Stats Collection Policies             |                 | Crit                      | ical          |          |       |     | ineshold |                   |
| E Stats Export Policies               |                 | Maj<br>Min                | or<br>or      |          |       |     |          |                   |
| Californe/Smart Californe/SNMP/Syslog |                 | U War                     | ming          |          |       |     |          |                   |
| Event Severity Assignment Policies    | Falling         | Thresholds to Config: 🕑 ( |               |          |       |     |          |                   |
| Fault Severity Assignment Policies    |                 |                           | cal           |          |       |     |          |                   |
| Fault Lifecycle Policies              |                 | Min                       | or<br>or      |          |       |     |          |                   |
| > E Host Protection                   |                 | U War                     | ming          |          |       |     |          |                   |
| > 🔤 NetFlow                           | Rising          |                           |               | Falling  |       |     |          |                   |
| > 🖬 VMM                               |                 | Set                       | Reset         |          | Reset | Set |          |                   |
| > 🔤 Services                          | Critical        |                           |               | Warning  |       |     |          |                   |
|                                       | Major           |                           |               | Minor    |       |     |          |                   |
|                                       | Minor           |                           |               | Malor    |       |     |          |                   |
|                                       |                 |                           |               |          |       |     |          |                   |
|                                       | Warning         |                           |               | Critical |       |     |          |                   |
|                                       |                 |                           |               |          |       |     |          |                   |

h. Apply the monitoring policy on the EPG

| → 💽 Quick Start<br>~ 🗮 692673613-VSPAN | Summary Policy Operational Stats Health Faults History                  |
|----------------------------------------|-------------------------------------------------------------------------|
| Application Profiles                   | Topology General Subject Labels EPG Labels                              |
| ✓ y AP ✓ W Application (PGs)           | O ± %.                                                                  |
| > 💱 EPG2-VMM                           | Properties Label Match Criteria: AdeastDoe                              |
| CPG-1                                  | Bridge Domain: BD-1 🗸                                                   |
| > 🧮 EPG Members                        | Resolved Bridge Domain: 692673613-VSPAN/80-1<br>Monitoring Policy: Nest |
| > in Static Ports                      | FHS Trust Control Policy: pelect a value                                |
| > 🔚 Fibre Channel (Paths)              | Shutdown EPG:  EPG Contract Master:                                     |
| Contracts                              | Application EPOs                                                        |

I. To confirm if the policy is applied on the VM run "moquery -c compVm -f 'comp.Vm.oid = "vm-<vm-id>"'"

â€f

### Fault : F93241

```
"Code" : "F93241",
"Description" : "TCA: CPU usage average value(compHostStats15min:cpuUsageAvg) value 100% raised above th
"Dn" : "comp/prov-VMware/ctrlr-[FAB4-AVE]-vcenter/vm-vm-1071/fault-F93241"
```

This specific fault is raised when VM host is consuming CPU more than the threshold. The APIC monitors these hosts via VCenter. Comp:HostStats15min is a class that represents the most current statistics for host in a 15 minute sampling interval. This class updates every 5 minutes.

#### **Quick Start to Address Fault : F93241**

# 1. Command ''moquery -d 'comp/prov-VMware/ctrlr-[<DVS>]-<VCenter>/vm-vm-<VM id from the fault's DN>'''

This command gives information about the affected VM

```
# comp.Vm
oid
           : vm-1071
cfgdOs : Ubuntu Linux (64-bit)
childAction :
descr
dn
           : comp/prov-VMware/ctrlr-[FAB4-AVE]-vcenter/vm-vm-1071
ftRole
           : unset
           : 501030b8-028a-be5c-6794-0b7bee827557
guid
id
           : 0
issues
           : local
lcOwn
           : 2022-04-21T17:16:06.572+05:30
modTs
monPolDn
           : uni/tn-692673613-VSPAN/monepg-test
name
           : VM3
nameAlias
           :
os
           : vm-vm-1071
rn
state
          : poweredOn
status
template
           : no
type
           : virt
           : 4210b04b-32f3-b4e3-25b4-fe73cd3be0ca
uuid
```

#### 2. Command "moquery -c compRsHv | grep 'vm-1071""

This command gives information about the host where VM is being hosted. In this example VM is located on host-347

```
apic2# moquery -c compRsHv | grep vm-1071
dn : comp/prov-VMware/ctrlr-[FAB4-AVE]-vcenter/vm-vm-1071/rshv-[comp/prov-VMware/ctrlr-[FAB4-/
```

#### 3. Command "moquery -c compHv -f 'comp.Hv.oid=="host-1068"""

This command gives details about the host

```
apic2# moquery -c compHv -f 'comp.Hv.oid=="host-1068"'
Total Objects shown: 1
# comp.Hv
                    : host-1068
oid
availAdminSt
                   : gray
avail0perSt
                   : gray
childAction
countUplink
                    : 0
descr
dn
                    : comp/prov-VMware/ctrlr-[FAB4-AVE]-vcenter/hv-host-1068
enteringMaintenance : no
                    : b1e21bc1-9070-3846-b41f-c7a8c1212b35
guid
id
                    : 0
issues
lc0wn
                    : local
modTs
                   : 2022-04-21T14:23:26.654+05:30
monPolDn
                   : uni/infra/moninfra-default
name
                   : myhost
nameAlias
operIssues
                    :
os
                    : hv-host-1068
rn
state
                   : poweredOn
status
                   :
type
                   : hv
uuid
                    :
```

#### Next Steps Fault : F93241

1. Upgrade the allocated CPU for the VM on the Host.

2. If the CPU is expected you can supress the fault by creating a stats collection policy to change the threshold value.

a. Under the VM's tenant, create a new Monitoring Policy.

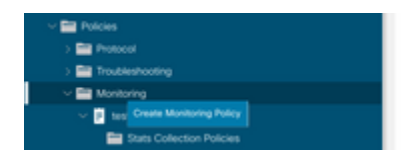

b. Under your Monitoring policy, select stats collection policy.

| UUUU                                       | Stats Collection Policies |                    | 00                         |
|--------------------------------------------|---------------------------|--------------------|----------------------------|
| > O Quick Start<br>~ ∰ 692673613-VSPAN     | Monitoring ALL V I        | Stats ALL          | Ó                          |
| > 🚔 Application Profiles<br>> 🚍 Networking | Granularity               | Artivio State      | + History Betertion Pariod |
| > E Contracts                              | 5 Minute                  | enabled            | 15 Minutes                 |
| > Protocol                                 | 15 Minute                 | enabled            | 1 Day                      |
| > 🚞 Troubleshooting                        | 1 Hour                    | enabled            | 1 Week                     |
| Monitoring                                 | 1 Day<br>1 Week           | enabled<br>enabled | 10 Days                    |
| Stats Collection Policies                  | 1 Month                   | enabled            | none                       |
| Stats Export Policies                      | 1 Quarter                 | enabled            | none                       |
| Californe/smart Californe/shille/syslog    | 1 Year                    | enabled            | none                       |

 $\hat{a} \in f$  c. Click on edit icon beside Monitoring object dropdown, and check the Virtual Machine (comp.Vm) as a monitoring object. After Submitting, select the compVm object from Monitoring Object dropdown.

| 0.000                     | Stats Collection | roncies                                                        |     |                          | 00       |
|---------------------------|------------------|----------------------------------------------------------------|-----|--------------------------|----------|
| . Co Queck Start          | Monitoring ALL   | Stats All                                                      |     |                          | <u>^</u> |
| C B COZE73613-VSPAN       | Object Pice      | Type: The                                                      |     |                          | 0        |
| > 🚞 Application Profiles  | Add/Delete       | Monitoring Object                                              | 0 0 |                          | +        |
| > 🔤 Networking            | 71000 0101010    | monitoring object                                              | ••• | History Retention Period |          |
| > 🚍 Contracts             |                  |                                                                |     | 15 Minutes               |          |
| Policies                  |                  |                                                                |     | 1.0m                     |          |
| > 🔤 Protocol              |                  |                                                                | Ó   | 1 Day                    |          |
| > E Troubleshooting       | Select           | Monitoring Object                                              |     | 1 Week                   |          |
| v 🚍 Monitoring            |                  | VM Virtual Interface (comp.VNc)<br>Virtual Machine (comp.Vini) |     | 10 Days                  |          |
| v 🖬 seat                  |                  | Access Client EPg (infra CEPg)                                 |     | none                     |          |
| State Collection Policies |                  | Access Function Provider (Infra.PEPg)                          |     | 0000                     |          |
|                           |                  | Host Protection Domain Policy (hostprot.Pol)                   |     | ( aprile                 |          |

â€f

 $\hat{a}$ €*f* d. Click on edit icon beside Stats type, then check on CPU Usage.

| 0.90                                  | Stats Collection Policies           | 1            |                          |                          | 00                |
|---------------------------------------|-------------------------------------|--------------|--------------------------|--------------------------|-------------------|
| > O• Quick Start                      |                                     |              |                          |                          |                   |
| ~ 🌉 602673613-VSPAN                   | Monitoring<br>Object Vinual Machine | (comp.Vm)    | V / Stats Host           | v /                      | 0                 |
| ) 🧱 Application Profiles              |                                     |              |                          |                          | +                 |
| > 🧮 Networking                        | Granularity                         |              | Admin State              | History Retention Period | Config Thresholds |
| > 🚞 Contracts                         |                                     | Edit State   | Turne                    |                          |                   |
| V Policies                            |                                     | Euli Stats   | туре                     | 0                        |                   |
| > 🧮 Protocol                          |                                     | Select or Un | select Stats Type        |                          |                   |
| > 🧱 Troubleshooting                   |                                     | _            |                          |                          |                   |
| ~ 🧮 Monitoring                        |                                     |              | A                        | 0                        |                   |
| • 🖬 test                              |                                     | Select       | Stats Type               |                          |                   |
| Stats Collection Policies             |                                     |              | received rate            |                          |                   |
| Stats Export Policies                 |                                     |              | received dropped packets |                          |                   |
| Californe/Smart Californe/SNMP/Syslog |                                     |              | received packets         |                          |                   |
| Event Sevenity Assignment Policies    |                                     |              | transmitted rate         |                          |                   |
| E Fault Severity Assignment Policies  |                                     |              | transmitted packets      |                          |                   |
|                                       |                                     |              |                          |                          |                   |

#### â€f

e. From the stats type Dropdown click select host, click on the + sign and enter your Granularity, Admin state and History Rentention Period and then click on update.

| 031070010 100701          | UUUU | Stats Collection Policies        |     |                     |                          | 0.0               |
|---------------------------|------|----------------------------------|-----|---------------------|--------------------------|-------------------|
| Ouck Start                |      |                                  |     |                     |                          |                   |
| ~ 🕎 692673613-VSPAN       |      | Object Virtual Machine (comp.Vm) |     | Stats<br>Type: Host | v /                      | 0                 |
| > 🔤 Application Profiles  |      |                                  |     |                     |                          | <b>第</b> +        |
| > 🚞 Networking            |      | Granularity                      |     | Admin State         | History Retention Period | Config Thresholds |
| > 🔤 Contracts             |      | 15 Minutes                       | - U | inherited           | ↓   inherited            | <b>9</b>          |
| Policies                  |      | ·                                |     |                     |                          |                   |
| > 🔤 Protocol              |      |                                  |     |                     | Update Cancel            |                   |
| > 🚞 Troubleshooting       |      |                                  |     |                     |                          |                   |
| ~ 🔛 Montoring             |      |                                  |     |                     |                          |                   |
| v 📴 test                  |      |                                  |     |                     |                          |                   |
| Stats Collection Policies |      |                                  |     |                     |                          |                   |

f. Click on the + Sign under config threshold and add "CPU usage maximum value" as property.

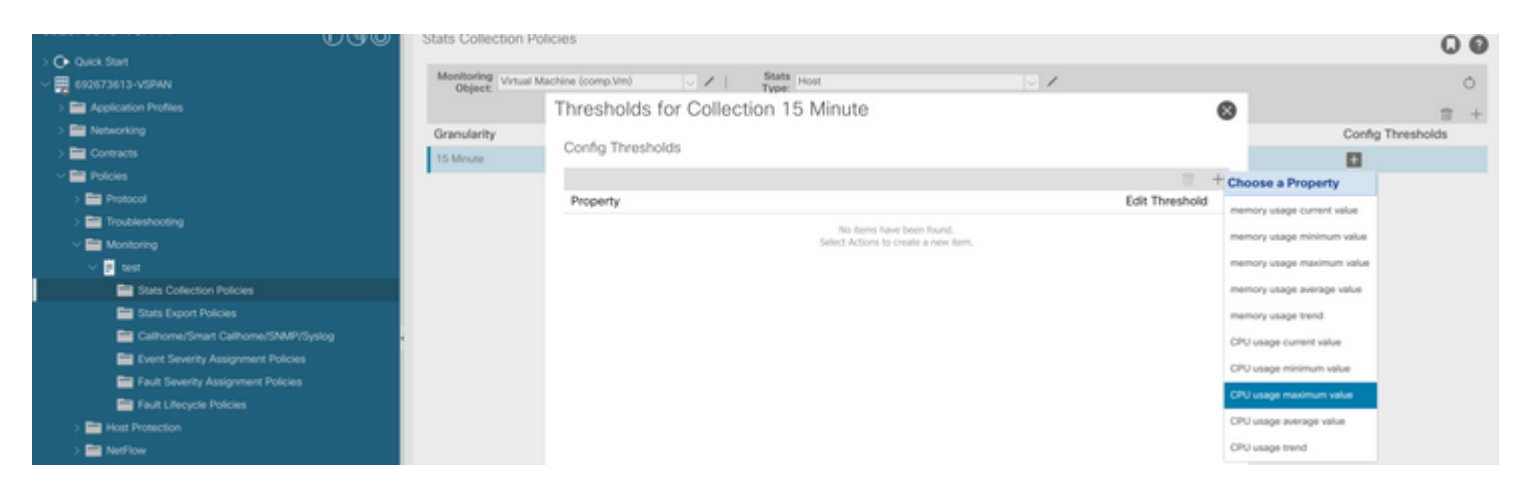

#### â€f

g. Change the normal value to the threshold you would prefer.

| UUU Stats Collection Policies         |                                                                             |                 |             |          |       |     |   | 00                |
|---------------------------------------|-----------------------------------------------------------------------------|-----------------|-------------|----------|-------|-----|---|-------------------|
| > O+ Quick Start                      |                                                                             |                 |             |          |       |     |   |                   |
| ~ 🛄 692673613-VSPAN                   | Monitoring Virtual Machine (comp.Vm) V Stats Host Virtual Machine (comp.Vm) |                 |             |          |       |     |   | 0                 |
| > 🔛 Application Profiles              | Create Stats Threshold                                                      |                 |             |          |       |     |   | 17 ÷              |
| > 🖬 Networking                        | Granularity                                                                 |                 |             |          |       |     | - | Config Thresholds |
| > 🧮 Contracts                         | 15 Minute                                                                   |                 |             |          |       |     |   | 0                 |
| V 🚍 Policies                          | CPU usage maxim                                                             | um value        |             |          |       |     |   | _                 |
| > 🚍 Protocol                          |                                                                             | Normal Value:   | 0           |          |       |     |   |                   |
| > 🧮 Troubleshooting                   | Thread                                                                      | ald Dimetion Di | Datas Datas |          |       |     |   |                   |
| Monitoring                            | Investigation conditions raining                                            |                 |             |          |       |     |   |                   |
| v 📴 test                              | Rising Thresholds to Config: 😳 🔲                                            |                 |             |          |       |     |   |                   |
| E Stats Collection Policies           |                                                                             |                 |             |          |       |     |   |                   |
| Stats Export Policies                 | Minor                                                                       |                 |             |          |       |     |   |                   |
| Californe/Smart Californe/SNMP/Syslog | Warning                                                                     |                 |             |          |       |     |   |                   |
| Event Severity Assignment Policies    |                                                                             |                 |             |          |       |     |   |                   |
| Fault Severity Assignment Policies    | C Major                                                                     |                 |             |          |       |     |   |                   |
| Fault Lifecycle Policies              | C Minor                                                                     |                 |             |          |       |     |   |                   |
| > E Host Protection                   | Rising                                                                      |                 |             | Falling  |       |     |   |                   |
| > 🔤 NetFlow                           | Set                                                                         |                 | Report      |          | Reset | Set |   |                   |
| > 🚍 VMM                               |                                                                             |                 |             |          |       |     |   |                   |
| > 🔤 Services                          | Critical                                                                    |                 |             | Warning  |       |     |   |                   |
|                                       | Major                                                                       |                 |             | Minor    |       |     |   |                   |
|                                       | Minor                                                                       |                 |             | Major    |       |     |   |                   |
|                                       | Warning                                                                     |                 |             | Critical |       |     |   |                   |

h. Apply the monitoring policy on the EPG

| → O- Ouick Start<br>~ 믉 692673613-VSPAN    | Summary Policy Operational Stats Health Faults History                 |
|--------------------------------------------|------------------------------------------------------------------------|
| V Im Application Profiles                  | Topology General Subject Labels EPG Labels                             |
|                                            | ⊙ ⊙ ⊙ ⊙ ○                                                              |
| > St EFG2-VMM                              | Properties<br>Label Match Otheria: AdeastOne                           |
| 22 (PG-1     Domains (VMs and Bare-Metals) | Bridge Domain: ED-1 🗸 🖉                                                |
| > 🧮 (PG Members<br>> 🚍 Static Parts        | Resolved Bridge Comain: 092013013-VSPMN80-1<br>Monitoring Policy: Test |
| Static Leafs                               | FHS Trust Control Policy: pelicit a value                              |
| > 🔤 Fibre Channel (Paths)                  | EPG Contract Master                                                    |
| E Static Endersity                         | Application LPGs                                                       |

I. To confirm if the policy is applied on the VM run "moquery -c compVm -f 'comp.Vm.oid = "vm-<vm-id>"'"

```
apic1# moquery -c compVm -f 'comp.Vm.oid == "vm-1071"' | grep monPolDn
monPolDn : uni/tn-692673613-VSPAN/monepg-test <== Monitoring Policy test has been applied</pre>
```

# Fault : F381328

# "Code" : "F381328", "Description" : "TCA: CRC Align Errors current value(eqptIngrErrPkts5min:crcLast) value 50% raised above "Dn" : "topology/<pod>/<node>/sys/phys-<[interface]>/fault-F381328"

This specific fault is raised when CRC errors on an interface exceeds the threshold. There are two common types of CRC errors seen - FCS errors and CRC Stomped errors. CRC errors are propagated due to a cut-through switched path and are the result of initial FCS errors. Since ACI follows cut-through switching these frames end up traversing the ACI fabric and we see stomp CRC errors along the path, this does not mean that all the interfaces with CRC errors are faults. Recommendation is to identify the souce of CRC and fix the problematic SFP/Port/Fibre.

#### **Quick Start to Address Fault : F381328**

#### 1. Dump the highest number interfaces with CRC in fabric

| <pre>moquery -c rmonEtherStats -f 'rmon.EtherStats.cRCAlignErrors&gt;="1"</pre> | '   egrep "dn cRCAlignErrors"   egrep - |
|---------------------------------------------------------------------------------|-----------------------------------------|
| topology/pod-1/node-103/sys/phys-[eth1/50]/dbgEtherStats                        | 399158                                  |
| <pre>topology/pod-1/node-101/sys/phys-[eth1/51]/dbgEtherStats</pre>             | 399158                                  |
| topology/pod-1/node-1001/sys/phys-[eth2/24]/dbgEtherStats                       | 399158                                  |

#### 2. Dump the highest number of FCS in the fabric

moquery -c rmonDot3Stats -f 'rmon.Dot3Stats.fCSErrors>="1"' | egrep "dn|fCSErrors" | egrep -o "\S+\$" |

#### Next Steps Fault : F381328

1. If there are FCS errors in the fabric address those errors. These errors typically indicate layer 1 issues.

2. If there are CRC stomp errors on front pannel port, then check the connected device on the port and identify why stomps are coming from that device.

#### Python Script for fault : F381328

This entire process can also be automated using python script. Please refer <u>https://www.cisco.com/c/en/us/support/docs/cloud-systems-management/application-policy-infrastructure-controller-apic/217577-how-to-use-fcs-and-crc-troubleshooting-s.html</u>

## Fault : F450296

```
"Code" : "F450296",
"Description" : "TCA: Multicast usage current value(eqptcapacityMcastEntry5min:perLast) value 91% raised
"Dn" : "sys/eqptcapacity/fault-F450296"
```

This specific fault is raised when number of multicast entries exceeds the threshold.

#### **Quick Start to Address Fault : F450296**

#### 1. Command "show platform internal hal health-stats asic-unit all"

module-1# show platform internal hal health-stats asic-unit all |Sandbox\_ID: 0 Asic Bitmap: 0x0 |-----L2 stats: ========= : 1979 bds: : 3500 max\_bds: external\_bds: : 0 vsan\_bds: : 0 legacy\_bds: : 0 regular\_bds: : 0 regular\_bds: control\_bds: : 0 : 1976 fds : 3500 max\_fds fd\_vlans : 0 fd\_vxlans : 0 vlans : 3955 max vlans : 3960 ax vIans vlan\_xlates max vlan\_xlates : 6739 : 32768 ports : 52 : 47 pcs hifs : 0 nif\_pcs : 0 nif\_pcs: 0l2\_local\_host\_entries: 1979max\_l2\_local\_host\_entries: 32768 12\_local\_host\_entries\_norm : 6 l2\_total\_host\_entries: 1979max\_l2\_total\_host\_entries: 65536l2\_total\_host\_entries\_norm: 3 L3 stats: ========= 13\_v4\_local\_ep\_entries: 3953max\_13\_v4\_local\_ep\_entries: 32768 13\_v4\_local\_ep\_entries\_norm : 12 13\_v6\_local\_ep\_entries : 1976
max\_13\_v6\_local\_ep\_entries : 24576 13\_v6\_local\_ep\_entries\_norm : 8 13\_v4\_total\_ep\_entries: 3953max\_13\_v4\_total\_ep\_entries: 6553613\_v4\_total\_ep\_entries\_norm: 6 13\_v6\_total\_ep\_entries : 1976
max\_13\_v6\_total\_ep\_entries : 49152 13\_v6\_total\_ep\_entries\_norm : 4

| max 12 x4 22 antriac                                   |   | 09204        |
|--------------------------------------------------------|---|--------------|
|                                                        | • | 96304        |
| total_13_v4_32_entries                                 | : | 35590        |
| <pre>13_v4_total_ep_entries</pre>                      | : | 3953         |
| <pre>13_v4_host_uc_entries</pre>                       | : | 37           |
| 13 v4 host mc entries                                  | : | 31600        |
| total 13 $v$ / 32 entries norm                         |   | 36           |
| $12 \times 12$                                         | : | 40152        |
| max_13_V6_128_entries                                  | • | 49152        |
| total_13_v6_128_entries                                | : | 3952         |
| <pre>13_v6_total_ep_entries</pre>                      | : | 1976         |
| <pre>13_v6_host_uc_entries</pre>                       | : | 1976         |
| 13 v6 host mc entries                                  | : | 0            |
| total 13 v6 128 entries norm                           |   | 8            |
| mov 12 lam entries                                     | : | 20012        |
| max_13_1pm_entries                                     | · | 38912        |
| 13_1pm_entries                                         | : | 9384         |
| <pre>13_v4_lpm_entries</pre>                           | : | 3940         |
| <pre>13_v6_lpm_entries</pre>                           | : | 5444         |
| 13 lpm entries norm                                    | : | 31           |
| max 13 lpm tcam entries                                |   | 4096         |
| max_12_v6_wide lpm tcom entrie                         | · | 1000         |
| <pre>iiiax_i5_v0_wide_ipiii_ccaiii_effciie iaa_i</pre> | 5 | 2600         |
| 13_1pm_tcam_entries                                    | : | 2689         |
| 13_v4_lpm_tcam_entries                                 | : | 2557         |
| <pre>13_v6_lpm_tcam_entries</pre>                      | : | 132          |
| 13 v6 wide lpm tcam entries                            | : | 0            |
| 13 lpm tcam entries norm                               | • | 65           |
| 13 v6 lpm tcam entries porm                            | : | 0            |
| 12 heat we entries                                     | : | 0            |
| 13_nost_uc_entries                                     | · | 2013         |
| 13_v4_host_uc_entries                                  | : | 37           |
| <pre>13_v6_host_uc_entries</pre>                       | : | 1976         |
| <pre>max_uc_ecmp_entries</pre>                         | : | 32768        |
| uc ecmp entries                                        | : | 1            |
| uc ecmp entries norm                                   |   | -            |
| uc_ecilip_entries_norm                                 | : | 0<br>0100    |
| max_uc_adj_entries                                     | : | 8192         |
| uc_adj_entries                                         | : | 1033         |
| uc_adj_entries_norm                                    | : | 12           |
| vrfs                                                   | : | 1806         |
| infra vrfs                                             | : | 0            |
| tenant vrfs                                            |   | 1804         |
| rtd ifc                                                | : | 2            |
|                                                        | • | 2            |
| SUD_1TS                                                | : | 2            |
| svi_its                                                | : | 1978         |
|                                                        |   |              |
| Mcast stats:                                           |   |              |
| ==========                                             |   |              |
| mcast count                                            | • | 31616 <<<<<< |
| max meast count                                        | : | 32768        |
|                                                        | · | 52700        |
|                                                        |   |              |
| Policy stats:                                          |   |              |
| ==========                                             |   |              |
| policy count                                           | : | 127116       |
| max policy count                                       | : | 131072       |
| policy of cam count                                    |   | 2020         |
| max policy of come count                               | • | . 0100       |
|                                                        |   | . 0192       |
| policy_label_count                                     |   | : 0          |
| <pre>max_policy_label_count</pre>                      |   | : 0          |
|                                                        |   |              |
| Dci Stats:                                             |   |              |
| ===========                                            |   |              |
| vlan xlate entries                                     |   | 0            |
| vian_Aidce_cherics                                     | : | 0            |
| vian_xiale_entries_tCam                                | · | U<br>Q       |
| <pre>max_vlan_xlate_entries</pre>                      | : | Ø            |
| <pre>sclass_xlate_entries</pre>                        | : | 0            |
| <pre>sclass_xlate_entries_tcam</pre>                   | : | 0            |
|                                                        |   |              |

#### Next Steps Fault : F450296

1. Consider moving some of multicast traffic to other Leafs.

2. Explore various forwarding scale profile to increase multicast scale. refer link <u>https://www.cisco.com/c/en/us/td/docs/switches/datacenter/aci/apic/sw/all/forwarding-scale-profiles/cisco-apic-forwarding-scale-profiles-523.html</u>